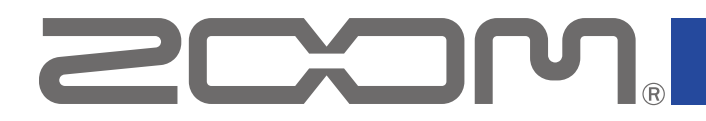

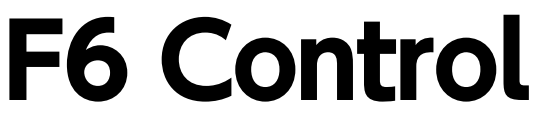

Version 1.2

## オペレーションマニュアル

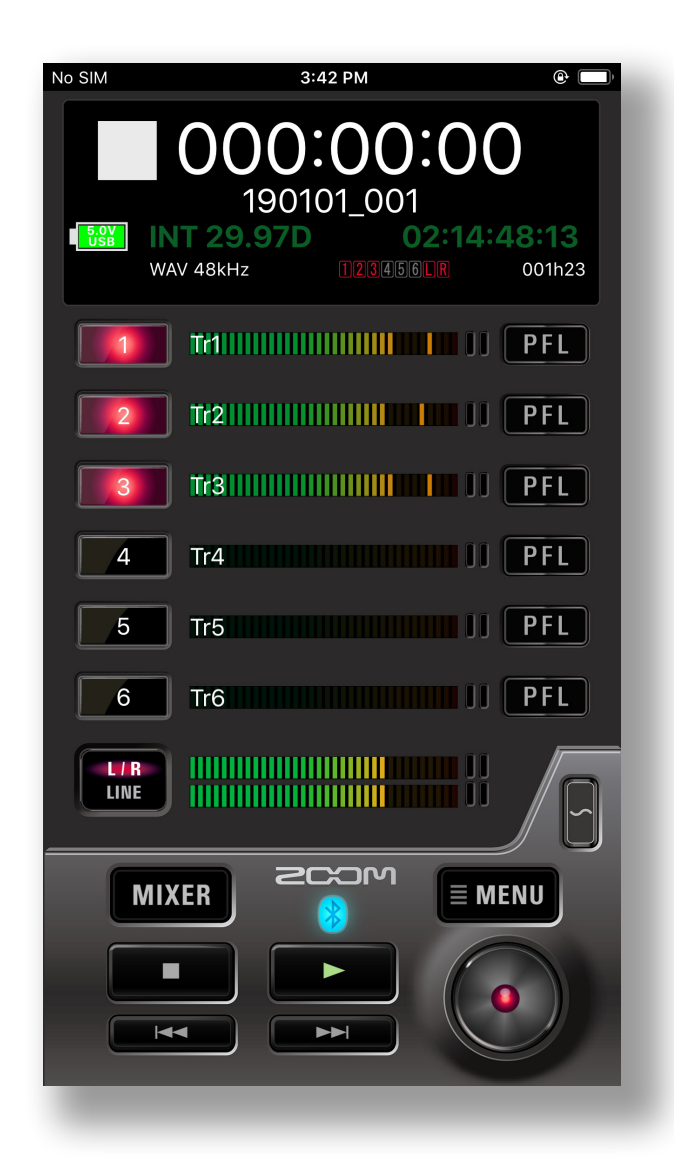

© 2020 ZOOM CORPORATION 本マニュアルの一部または全部を無断で複製/転載することを禁じます。 白黒端末では正しく表示できません。

# 目次

| 日次                                                                      |            |
|-------------------------------------------------------------------------|------------|
| ロベ<br>けいかに・・・・・・・・・・・・・・・・・・・・・・・・・・・・・・・・・・・・                          |            |
| をしめに                                                                    |            |
| $F6Control \mathcal{E} \mathcal{E} \mathcal{E}$                         | . 3        |
| しコーダー本体と培結を行う・・・・・・・・・・・・・・・・・・・・・・・・・・・・・・・・・・・・                       |            |
|                                                                         | т<br>• • 6 |
|                                                                         | 6          |
|                                                                         |            |
| MIVED画型                                                                 | , ,        |
|                                                                         | . 0        |
|                                                                         | . 0        |
| 録音の                                                                     | . 0        |
|                                                                         | 10         |
|                                                                         | 10         |
| 人力を選択するには<br>フーレナリンクを認定するには、                                            | 10         |
| 人ナレオリングを改走りるには・・・・・・・・・・・・・・・・・・・・・・・・・・・・・・・・・・・・                      | 10         |
| 人 / レヘルを 調即 9 るには · · · · · · · · · · · · · · · · · · ·                 | 11         |
|                                                                         | 11         |
|                                                                         | 12         |
|                                                                         | 13         |
|                                                                         | 14         |
| 再生するテイクを選択する・・・・・・・・・・・・・・・・・・・・・・・・・・・・・・・・・・・・                        | 14         |
| 再生する・・・・・・・・・・・・・・・・・・・・・・・・・・・・・・・・・・・・                                | 14         |
|                                                                         | 15         |
| フォルター/テイクの操作・・・・・・・・・・・・・・・・・・・・・・・・・・・・・・・・・・・・                        | 16         |
| FINDER画面を表示する ····································                      | 16         |
| SDカード/フォルダーの内容を表示する ······                                              | 16         |
| フォルダー/テイクを操作する・・・・・・・・・・・・・・・・・・・・・・・・・・・・・・・・・・・・                      | 17         |
| 入力信号に関する設定・・・・・・・・・・・・・・・・・・・・・・・・・・・・・・・・・・・・                          | 19         |
| 入力信号のモニターバランスを調節するには・・・・・・・・・・・・・・・・・・・・・・・・・・・・・・・・・・・・                | 19         |
| トラックごとの各種設定を行う・・・・・・・・・・・・・・・・・・・・・・・・・・・・・・・・・・・・                      | 20         |
| 出力に関する設定・・・・・・・・・・・・・・・・・・・・・・・・・・・・・・・・・・・・                            | 22         |
| 出力レベルを調節するには・・・・・・・・・・・・・・・・・・・・・・・・・・・・・・・・・・・・                        | 22         |
| アンビソニック録音に関する設定・・・・・・・・・・・・・・・・・・・・・・・・・・・・・・・・・・・・                     | 23         |
| アンビソニック録音の設定を行うには・・・・・・・・・・・・・・・・・・・・・・・・・・・・・・・・・・・・                   | 23         |
| オートミックス機能に関する設定・・・・・・・・・・・・・・・・・・・・・・・・・・・・・・・・・・・・                     | 24         |
| オートミックス機能を有効にするには・・・・・・・・・・・・・・・・・・・・・・・・・・・・・・・・・・・                    | 24         |
| テストトーンを再生する・・・・・・・・・・・・・・・・・・・・・・・・・・・・・・・・・・・・                         | 25         |
| その他の機能・・・・・・・・・・・・・・・・・・・・・・・・・・・・・・・・・・・                               | 26         |
| 日付/時刻を設定する・・・・・・・・・・・・・・・・・・・・・・・・・・・・・・・・・・・・                          | 26         |
| F6 Controlのバージョンを表示する ・・・・・・・・・・・・・・・・・・・・・・・・・・・・・・・・・・・・              | 26         |
| トラックネームを表示する ・・・・・・・・・・・・・・・・・・・・・・・・・・・・・・・・・・・・                       | 27         |
| F6 Controlと <b>FRC-8</b> を同時に使用する · · · · · · · · · · · · · · · · · · · | 27         |
| F6 Controlをバックグラウンドで使用する・・・・・・・・・・・・・・・・・・・・・・・・・・・・・・・・・・・・            | 28         |

## はじめに

F6 Controlは、**ここへつい**、マルチトラック・フィールド・レコーダー **F6**(以降、本マニュア ルでは「レコーダー本体」といいます)専用のリモートコントロールアプリケーションです。 iOSデバイス上で、レコーダー本体の録音/再生などの操作や、ミキサーの調節を行うことが できます。

なお、本書では、レコーダー本体の操作についての説明はしていません。各機能の詳しい内容 については、「**F6**オペレーションマニュアル」を確認してください。

# 著作権について

iPad、iPhone、iPodおよびiPod touchは、米国およびその他の国で登録されたApple Inc.の商標です。iOSは、 米国をはじめとする国々におけるCisco社の商標または登録商標であり、ライセンスに基づき使用していま す。 App Storeは、Apple Inc.のサービスマークです。

Bluetooth®のワードマークおよびロゴは、Bluetooth SIG, Inc. が所有する登録商標であり、株式会社ズームは これらのマークをライセンスに基づいて使用しています。その他の商標およびトレードネームは、それぞれの 所有者に帰属します。

文中のすべての商標および登録商標は、それらの識別のみを目的として記載されており、各所有者の著作権を 侵害する意図はありません。

## F6 Controlをインストールする

1 iOSデバイスでApp Storeを起動し、「F6 Control」を検索する

2 F6 Controlの画面で「入手」をタップする

F6 Controlがインストールされます。

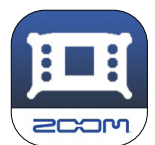

# レコーダー本体と接続を行う

### MEMO

・レコーダー本体をiOSデバイスからリモートコントロールするには、ミキサーに別途専用無線アダプ ター (BTA-1 など)を取り付ける必要があります。詳細はレコーダー本体のオペレーションマニュア ルを参照してください。

1. レコーダー本体を起動する

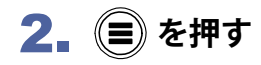

3. (▲) / (▼) で「システム」を選択して、(~)を押す

4. ▲ / ▼ で「Bluetooth」を選択して、 ✓ を押す

| -בבא                        | 4.8<br>USB |
|-----------------------------|------------|
| 7ァインダ -                     | Þ          |
| 入力設定                        | ►          |
| 出力設定                        | ►          |
| 録音設定                        | Þ          |
| <b>୬</b> ኅ⊾⊐−Ւ <sup>°</sup> | ►          |
| 5256                        | Þ          |

| システム      | 4.8<br>USB |
|-----------|------------|
| SDカード     | •          |
| USB       | ►          |
| Bluetooth | Þ          |
| 設定        | ►          |
| バージョン情報   | •          |
| 言語設定      | 日本語        |

| Bluetooth         | I <mark>4.8</mark><br>USB |
|-------------------|---------------------------|
| F6 Control        |                           |
| F6 Control(iOS 13 | ) 🕨                       |
| <u> </u> ቃብሬጋ-Ի   |                           |
|                   |                           |
|                   |                           |
|                   |                           |
|                   |                           |

5. (本) / (マ) で「F6 Control」または「F6 Control(iOS 13)」 を選択して、(マ)を押す

接続するiOSデバイスのバージョンに合わせて選択してください。 ・iOS9 ~ 12の方:F6 Control

・iOS/iPadOS13以降の方:F6 Control(iOS 13)

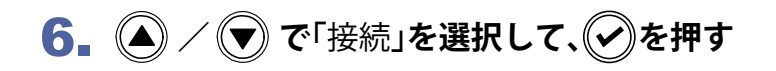

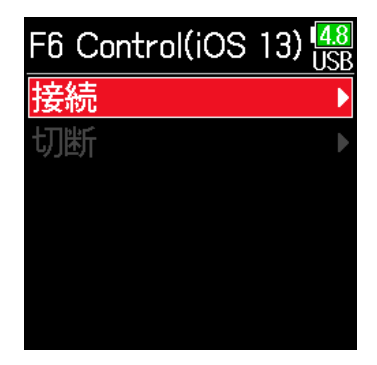

BLUETOOTH DEVICES F6\_5454A43C0DA4

## **7**<sub>■</sub> iOSデバイスで専用アプリを起動する

F6 ControlにBluetoothデバイスリストが表示されます。 デバイス 名/IDをタップすると接続が開始されます。 接続が完了すると、レ コーダー本体のディスプレイに「接続しました」と表示されます。 ※iOS12以前の場合は、Bluetoothデバイスリストは表示されません。

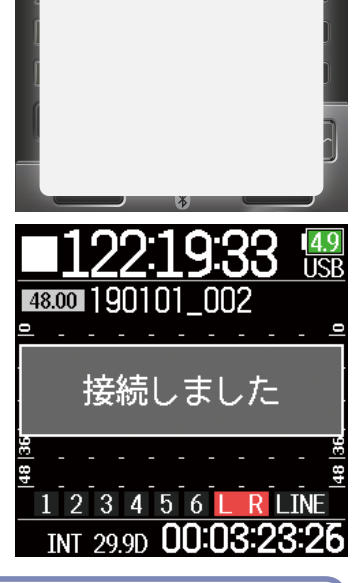

#### MEMO

• F6 Control側にペアリングの要求が表示された場合、レコーダー本体側に表示されているパスワードを入力 してください。

|                                                                                                    | Bluetoothペアリングの要求<br>"F6"がお使いのiPhoneへのペアリングを求<br>めています。"F6"に表示されるコードを入<br>力してください。 |                                                             |                                                                    |                       |
|----------------------------------------------------------------------------------------------------|------------------------------------------------------------------------------------|-------------------------------------------------------------|--------------------------------------------------------------------|-----------------------|
|                                                                                                    | 戻る                                                                                 | ペアリング                                                       |                                                                    |                       |
| <ul> <li>接続がうまくできない場合、L<br/>てF6 Controlを起動し直して<br/>とを確認してください。それで<br/>バイスにBluetoothデバイスと<br/>さい。</li> </ul> | レコーダー本体との距離<br>ください。または、iOS<br>でも接続できない場合、<br>として登録されているレ                          | を近づけたり、電波を<br>デバイス側のBluetoot<br>ら使いのiOSデバイスの<br>・コーダー本体を解除し | さえぎるものがない場所に移<br>h機能が使用可能な状態であ<br>D取り扱い説明書に従って、i(<br>、手順の最初からやり直して | 動し<br>るこ<br>ンSデ<br>くだ |

# 操作画面について

## 画面の流れ

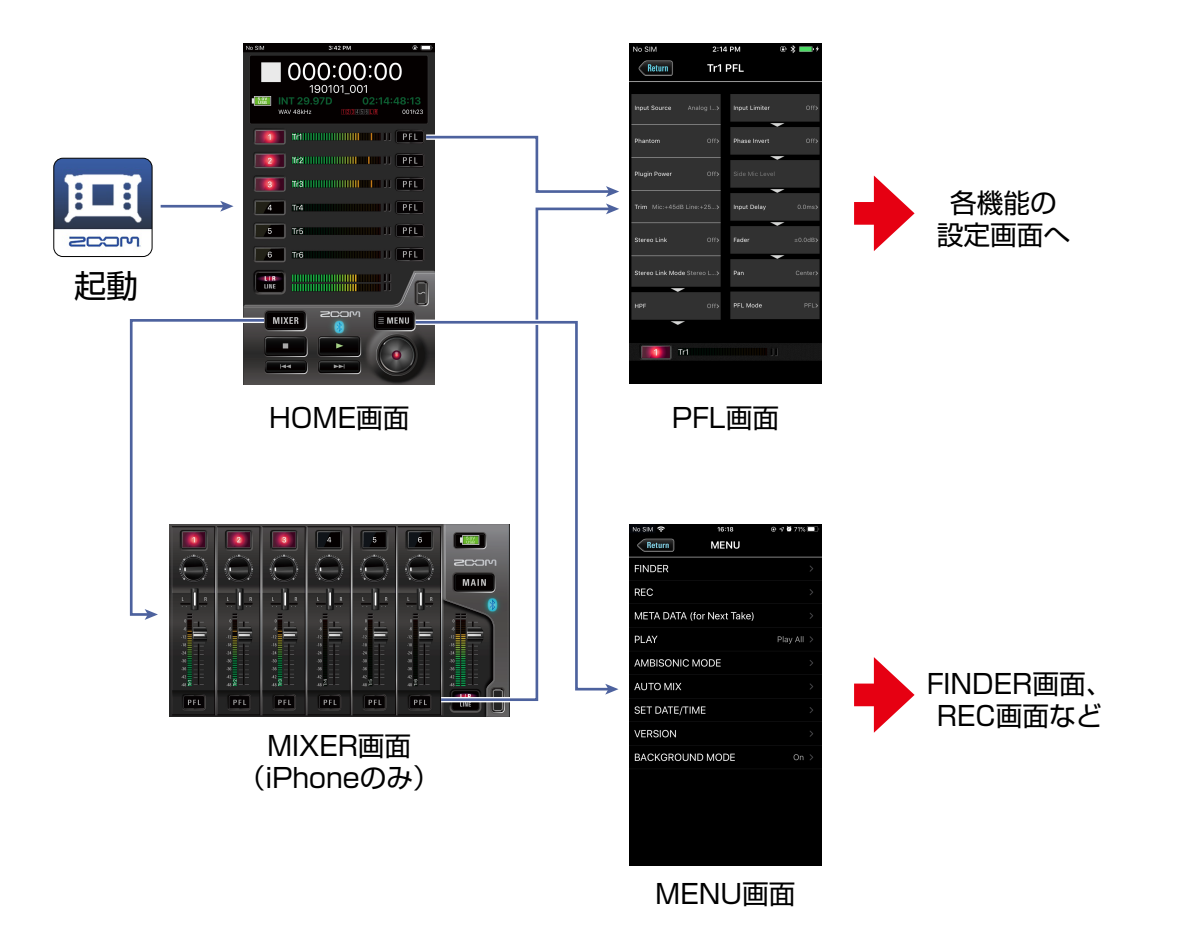

#### ■ HOME画面(iPad版)

iPad版では、HOME画面上でMIXER画面の全ての操作が行えます。 独立したMIXER画面はありません。

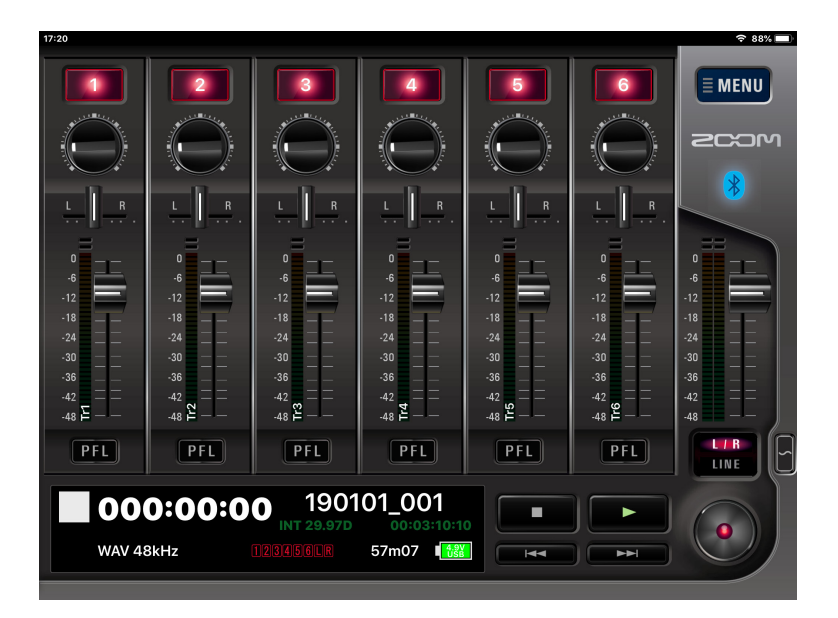

## HOME画面

F6 Controlを起動すると、HOME画面が表示されます。

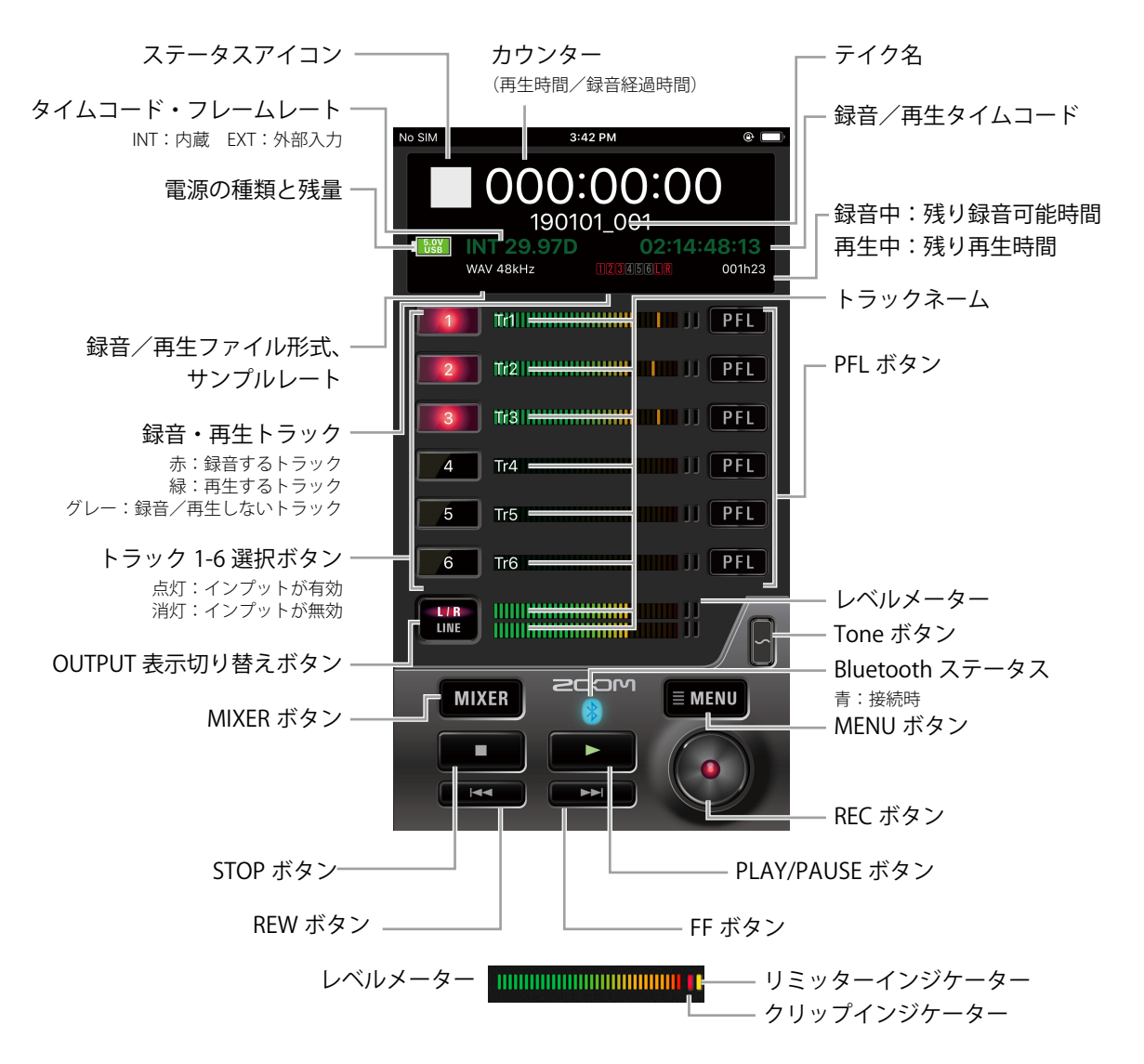

## ) MIXER画面

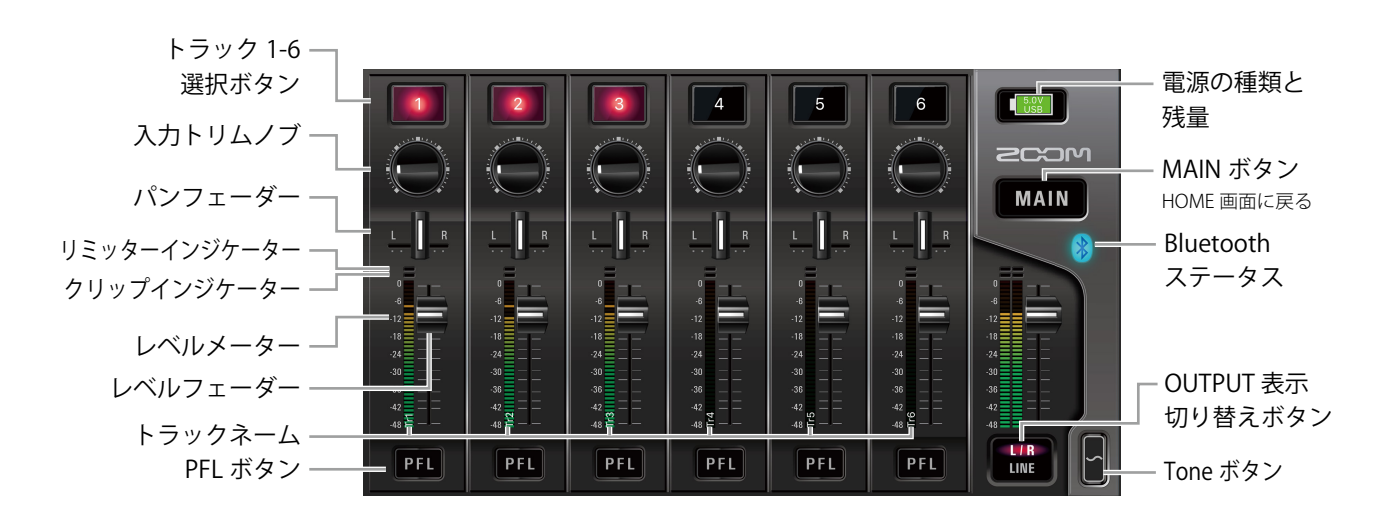

7

文字入力画面

テイク、フォルダー名などの入力を行う場合、文字入力画面が表示されます。

|                                             | No SIM                             | 3:42 PM                            | e 📄                             |   |
|---------------------------------------------|------------------------------------|------------------------------------|---------------------------------|---|
|                                             | Return                             | User Name                          |                                 |   |
| 文字数表示 ―<br>入力した文字数 / 入力可能な文字数<br>テキストボックス ― | 8/40<br>Scene001                   |                                    | Enter                           | 2 |
| 1                                           | q w e<br>a s d<br>☆ Z X<br>123 ⊕ 0 | r t y u<br>f g h<br>c v b<br>space | i o p<br>j k l<br>n m 😒<br>Done |   |

## 1. キーボードで文字を入力する

入力した内容がテキストボックスに表示されます。

## MEMO

・入力に使用できる文字は以下のとおりです。

 $(\land \land \neg \land) !#$ \$%&'()+,-0123456789;=@ABCDEFGHIJKLMNOPQRSTUVWXYZ[]^\_`abcdefghijklmno pqrstuvwxyz{}"

「Note」以外の入力では、文字先頭に「@」「(スペース)」は入力できません。

## 2 入力が終わったら、 Enter をタップする

入力した内容が確定します。 入力を取り消す場合は、 Return をタップします。

# 録音の準備

## ) 録音ファイルの形式を設定する

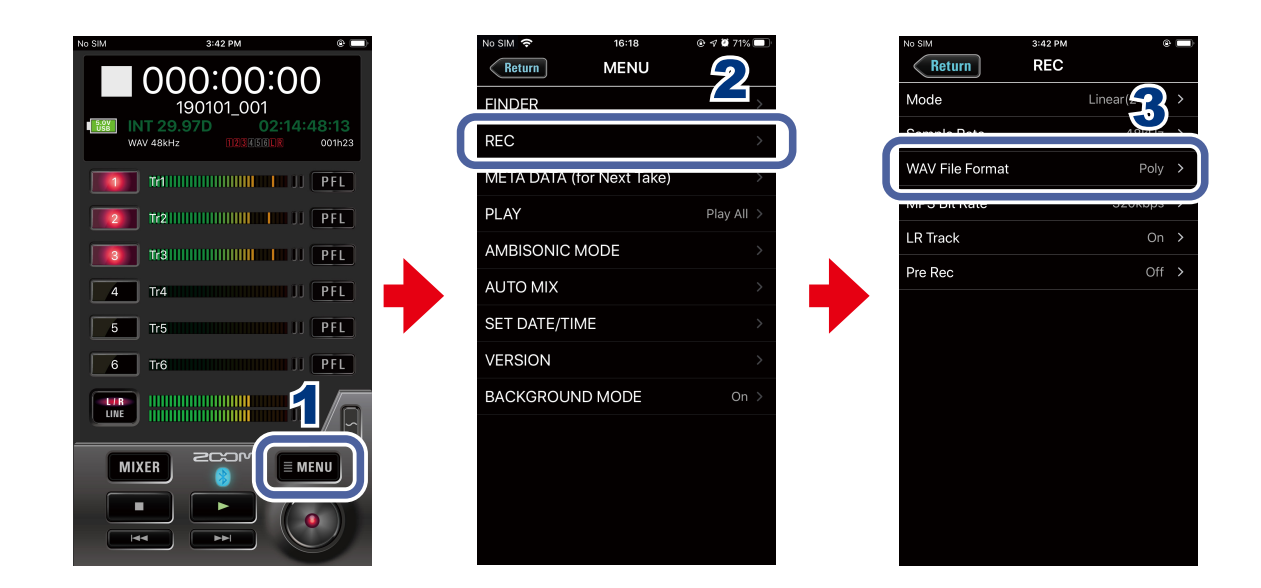

- 1 HOME画面で ■MENU をタップする
- 2 MENU画面で[REC]をタップする
- 3 REC画面で [WAV File Format] をタップし、設定を変更する

# 録音する

## )入力を選択するには

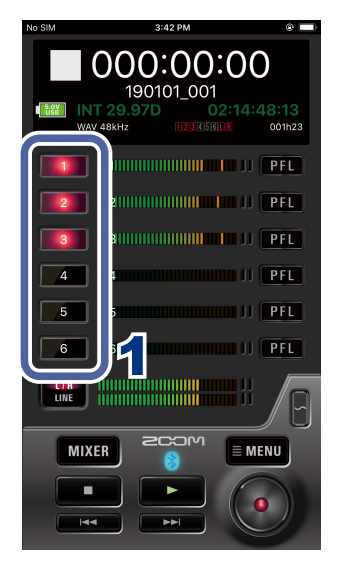

使用する入力をインプット1~6の中から選択します。

 HOME画面で、録音するインプットのトラック選択ボ タンをタップする

録音対象になるトラックは赤く点灯し、録音しないトラックは 黒く表示されます。

## ● ステレオリンクを設定するには

トラック1/2、3/4、5/6、をステレオトラックとして使うことができます。

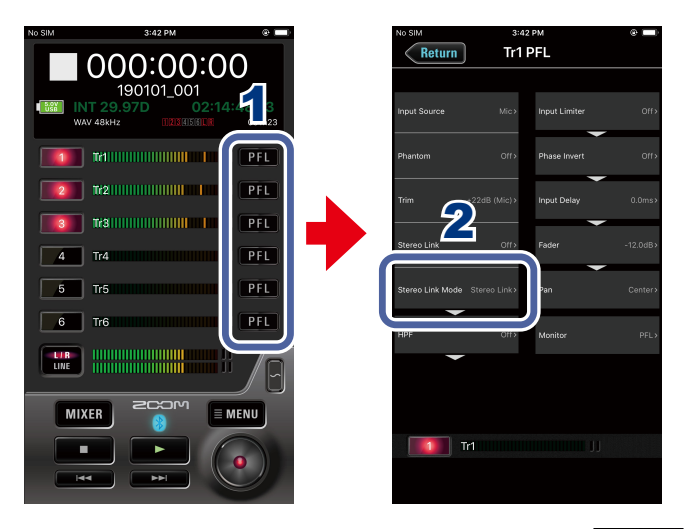

1 HOME画面でステレオリンクを設定するトラックの PFL をタップする

2 PFL画面で[Stereo Link]をタップし、変更を行う

## ▶ 入力レベルを調節するには

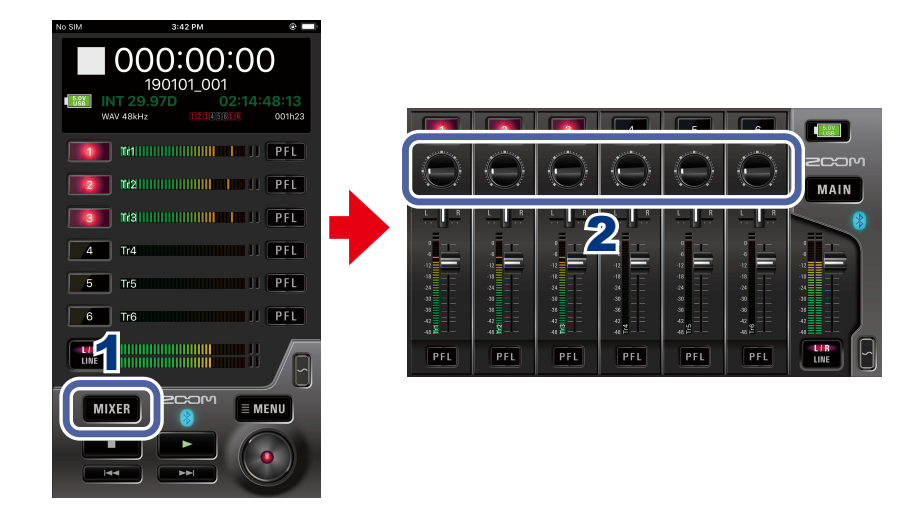

- **1 HOME画面で MIXER をタップする** iPadの場合、HOME画面で行います。
- 2 MIXER画面で、調節するトラックの入力トリムノブを上下に ドラッグし、レベルを調節する

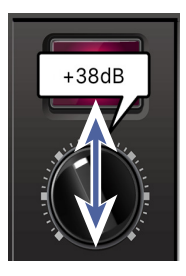

MEMO ・ 入力トリムノブをダブルタップすると、設定値を初期化できます。

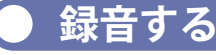

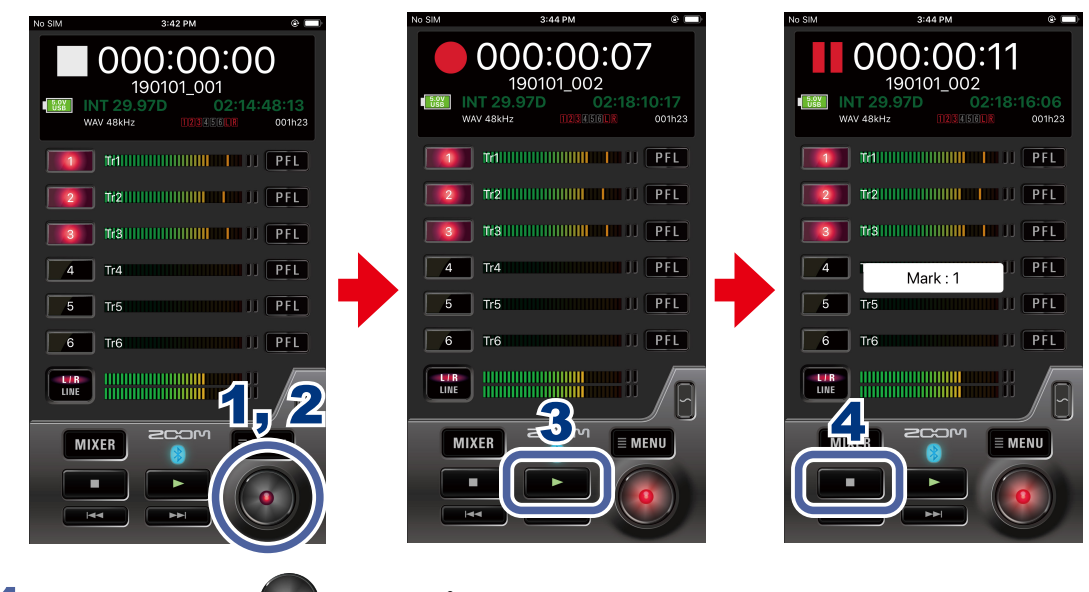

1 HOME画面で 🥶 をタップする

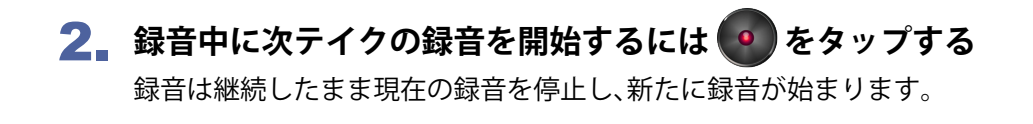

3 一時停止するには **▶** をタップする もう一度 ▶ をタップすると録音を再開します。

## 4. 停止するには - タップする

## ▶ 録音に関する各種機能を設定する

|                                                                       | No SIM 🗢 16:18<br>Return MENU | © 4 a 71% 💷 | No SIM 3:4      | 12 PM @ =       |
|-----------------------------------------------------------------------|-------------------------------|-------------|-----------------|-----------------|
| 190101_001                                                            | FINDER                        |             | Mode            | Linear(24bit) > |
| INT 29.97D         02:14:48:13           WAV 48kHz         INT 29.97L | REC                           | >           | Sample Rate     | 48kHz ≻         |
|                                                                       | META DATA (for Next Take)     | ,<br>,      | WAV File Format | Poly >          |
|                                                                       | PLAY                          | Play All >  | MP3 Bit Rate    | 320kbps >       |
| 3 Tr'3                                                                | AMBISONIC MODE                | >           | LR Track        | On >            |
| 4 Tr4                                                                 | AUTO MIX                      | >           | Pre Rec         | Off >           |
| 5 Tr5                                                                 | SET DATE/TIME                 | >           |                 | R               |
| 6 Tr6 FL                                                              | VERSION                       | >           |                 |                 |
|                                                                       | BACKGROUND MODE               | On >        |                 |                 |
|                                                                       |                               |             |                 |                 |

1 HOME画面で ■MENU をタップする

## 2 MENU画面で[REC]をタップする

### 3 REC画面で設定を変更する項目をタップし、変更を行う

### Mode

録音するWAVファイルのビット深度を設定します。

#### Sample Rate

録音するファイルのサンプルレートを設定します。

### MP3 Bit Rate

録音するMP3ファイルのビットレートを設定します。

### LR Track

LRトラックの録音の有無を設定します。

### Pre Rec

時間をさかのぼって録音するプリ録音機能のOn/Offを設定します。

## 録音時のテイク設定を変更する

録音時のテイクのシーン名などを変更します。

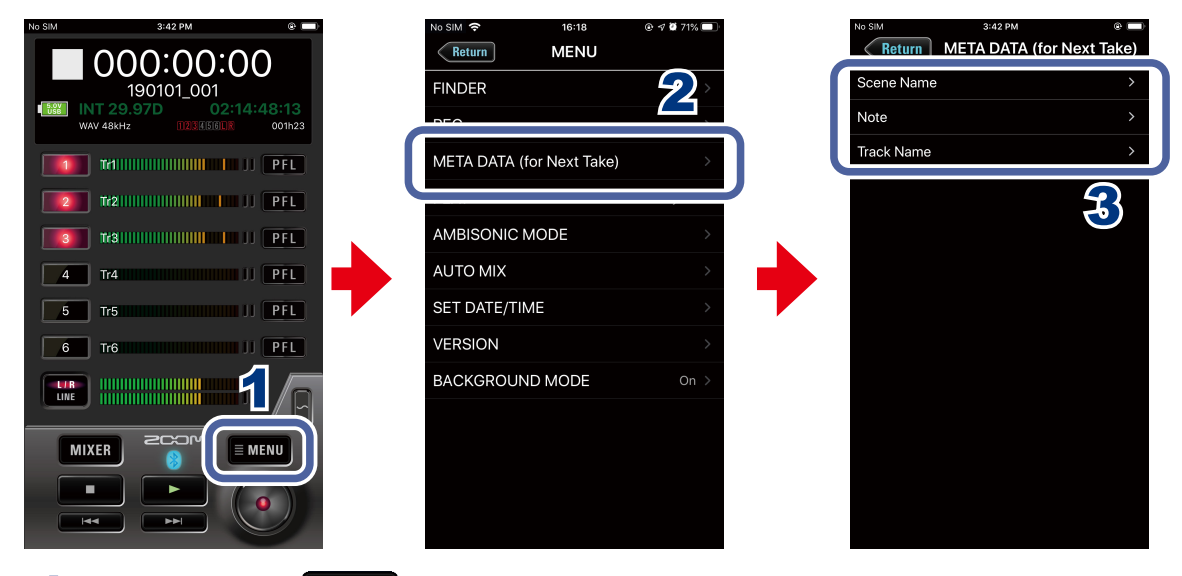

1 HOME画面で ■MENU をタップする

- 2 MENU画面で[META DATA (for Next Take)]をタップする
- 3 設定を変更する項目をタップし、変更を行う

### Scene Name

次に録音されるテイクのシーン名のつけ方を選択します。

#### Note

メタデータとして次に録音されるテイクにメモなどの文字を入力します。

#### Track Name

次に録音されるテイクのトラック名を編集します。

## 再生する

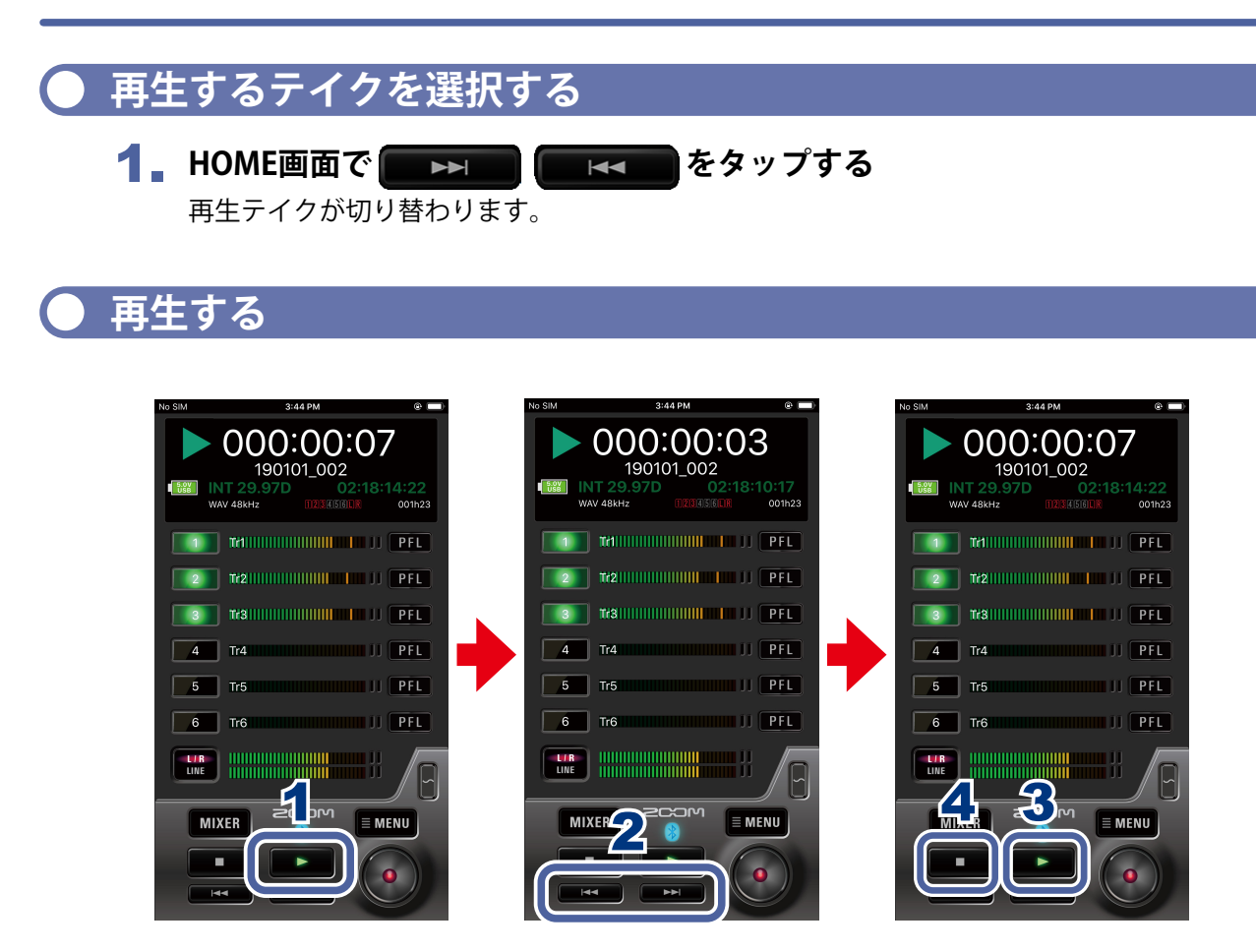

- 1 HOME画面で ► をタップする
- 2. 早送りするには を、早戻しするには をホールドする マーク位置の頭出しを行うには、 を や た を タップします。

## 3 一時停止するには ► をタップする もう一度 ► をタップすると再生を再開します。

4. 停止するには - タップする

| ) テイクをミキシ      | ングする                                                                                                    |  |
|----------------|----------------------------------------------------------------------------------------------------|--|
| No SIM 3.42 PM | No Sid       3-44 PM         Period       1900 (100.002)         Period       00103 (100.002)         Period       00103 (100.002)         Period       001000 (100.002)         Period< |  |

- 1 HOME画面で ►► をタップする
- 2. MIXER をタップする

iPadの場合、HOME画面で行います。

3 MIXER画面で各パラメーターの設定値を変更する

MEMO 🕽

### ■ パンフェーダーを操作する

パンフェーダーを左右にドラッグすると値を変更できます。

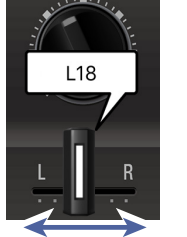

-15.0dB

-48 🛓

・パンフェーダーをダブルタップすると、設定値を初期化できます。

### ■ レベルフェーダーを操作する

レベルフェーダーを上下にドラッグすると値を変更できます。

### MEMO

レベルフェーダーをダブルタップすると、設定値を初期化できます。
 また、設定値が初期値の時は、設定値をMuteに設定できます。

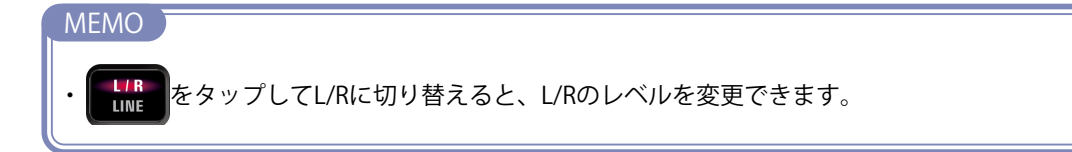

# フォルダー/テイクの操作

## FINDER画面を表示する

レコーダー本体のSDカード内のフォルダー/テイクの編集・確認は、FINDER画面で行います。

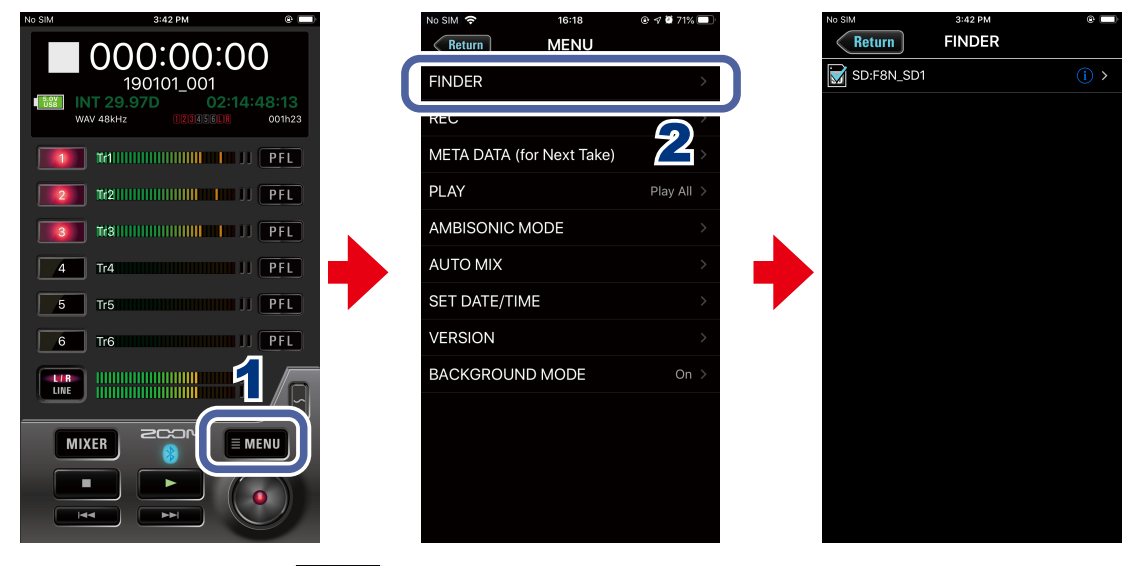

- 1 HOME画面で、■MENU をタップする
- 2 MENU画面で、[FINDER]をタップする

● SDカード/フォルダーの内容を表示する

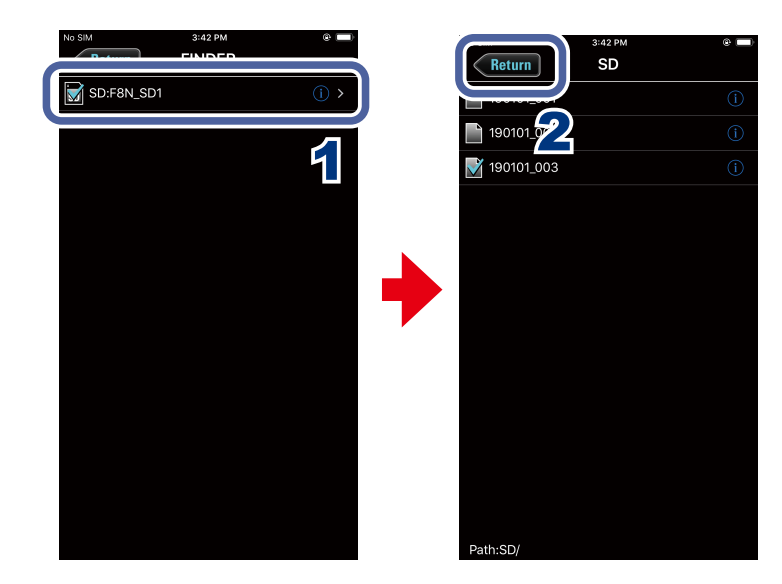

- **1** FINDER画面で、表示したいフォルダー名をタップする そのフォルダー内のフォルダー/テイク一覧が表示されます。
- **2** 1つ上の階層に戻るには、 <del>Return</del> をタップする

● フォルダー/テイクを操作する

フォルダー/テイクの情報の確認、名前の変更、メタデータの編集を行うことができます。

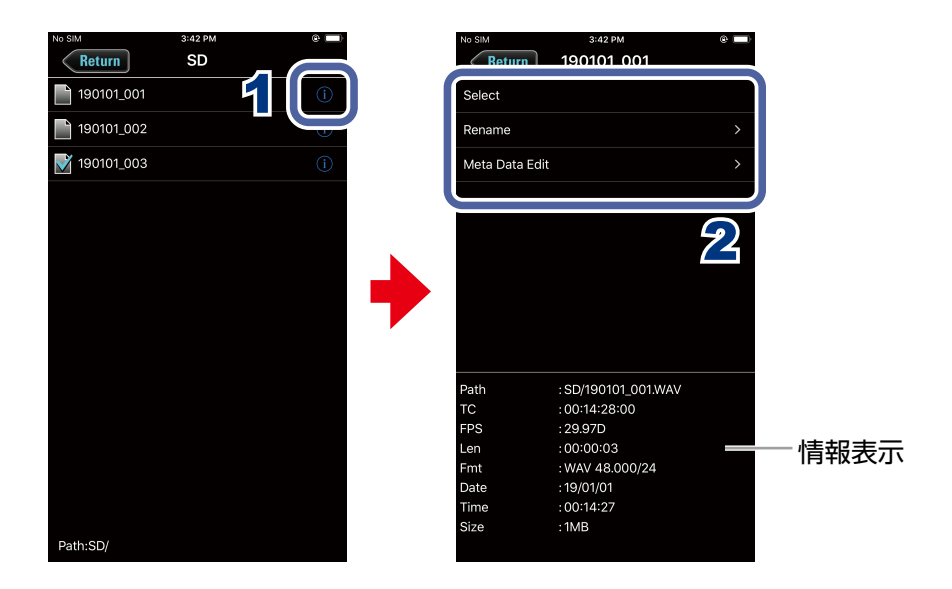

## **1** 操作したいフォルダー/テイク名の右側にある をタップする オプション画面が表示され、以下の情報を確認できます。

#### 情報表示の内容

| 選択項目  | 項目名                                                     | 内容                                                                   |
|-------|---------------------------------------------------------|----------------------------------------------------------------------|
| SDカード | Free<br>Size<br>Remain                                  | 空き容量<br>サイズ<br>残り録音可能時間                                              |
| フォルダー | Path<br>Date<br>Time                                    | フォルダーのパス<br>作成日<br>作成時刻                                              |
| テイク   | Path<br>TC<br>FPS<br>Len<br>Fmt<br>Date<br>Time<br>Size | テイクのパス<br>タイムコード<br>フレームレート<br>時間長<br>録音フォーマット<br>作成日<br>作成時刻<br>サイズ |

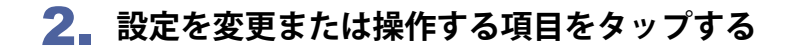

#### Select

再生するテイクの保存されたフォルダー、または録音したテイクを保存するフォルダーを選択 し、HOME画面に戻ります。

・フォルダを選択すると、その中にある最初のファイルが選択されます。

#### Rename

フォルダー/テイク名を変更します(→8ページ「文字入力画面」)。

#### Mata Data Edit

テイクの情報(メタデータ)を確認、編集します。

# 入力信号に関する設定

## ● 入力信号のモニターバランスを調節するには

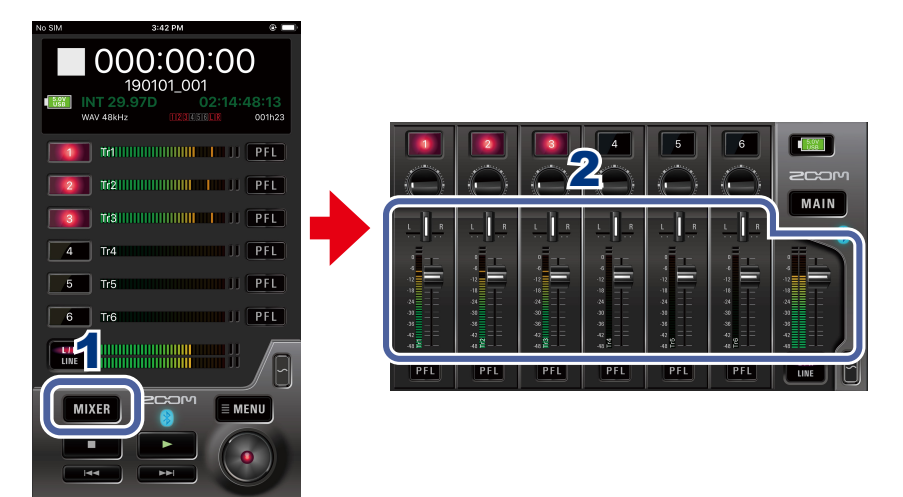

1 HOME画面で MIXER をタップする

iPadの場合、HOME画面で行います。

## 2 各パラメーターの設定値を変更する

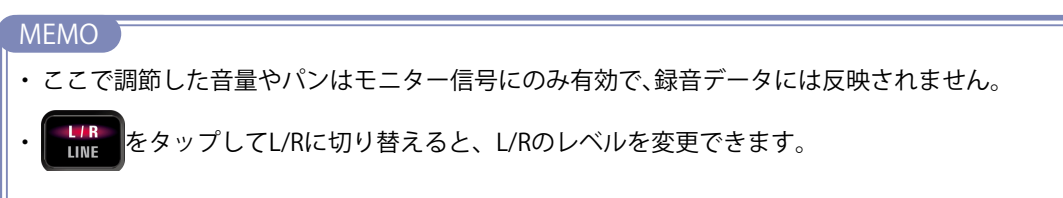

トラックごとの各種設定を行う

それぞれのトラックに対する設定は、PFL画面で行います。

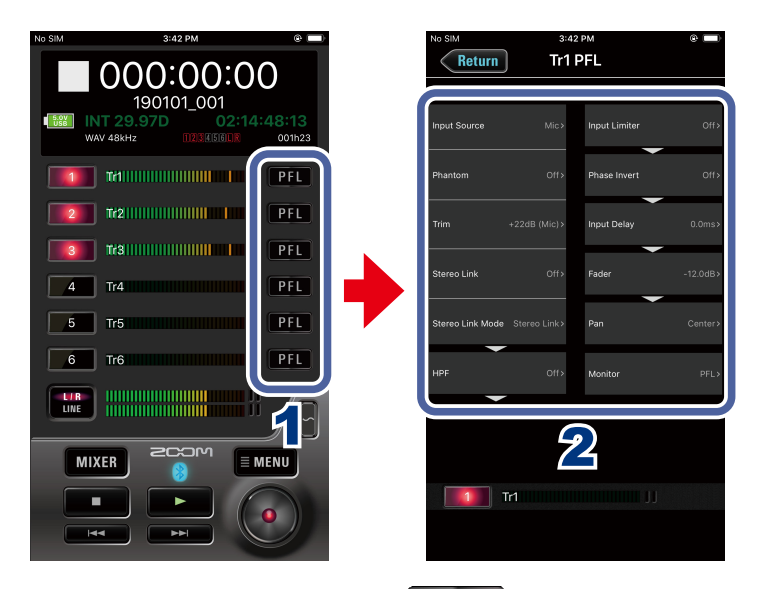

## 1 HOME画面で設定を行うトラックの PFL をタップする PFL画面が表示されます。

2 PFL画面で設定を変更する項目をタップし、変更を行う

### ■Input Source

各トラックのインプットソースを設定します。

#### Phantom

各インプットごとにファンタム電源のOn/Offと電圧の設定が可能です。

■ Trim 入力レベルを調節します。

■ Stereo Link 入力のステレオリンクを設定します。

#### Stereo Link Mode

ステレオリンクしたトラックに入力したMS方式のステレオマイクの信号を、通常のステレオ信 号に変換します。

#### HPF

低域をカットして、風雑音やボーカルのポップノイズなどを軽減できます。

#### Input Limiter

レベルが高すぎる入力信号を抑えて、信号が歪むのを防ぎます。

#### Phase Invert

入力信号の位相を反転させます。

## Input Delay

各インプットの音にタイミングのズレがある場合、それを補正して録音できます。

### Fader

入力信号の音量を調節します。

#### Pan

左右の音のバランスを調節します。

## PFL Mode

PFL画面でモニターする音を、プリフェーダー (PFL) / ポストフェーダー (SOLO)のどちらか に設定できます。

# 出力に関する設定

## ● 出力レベルを調節するには

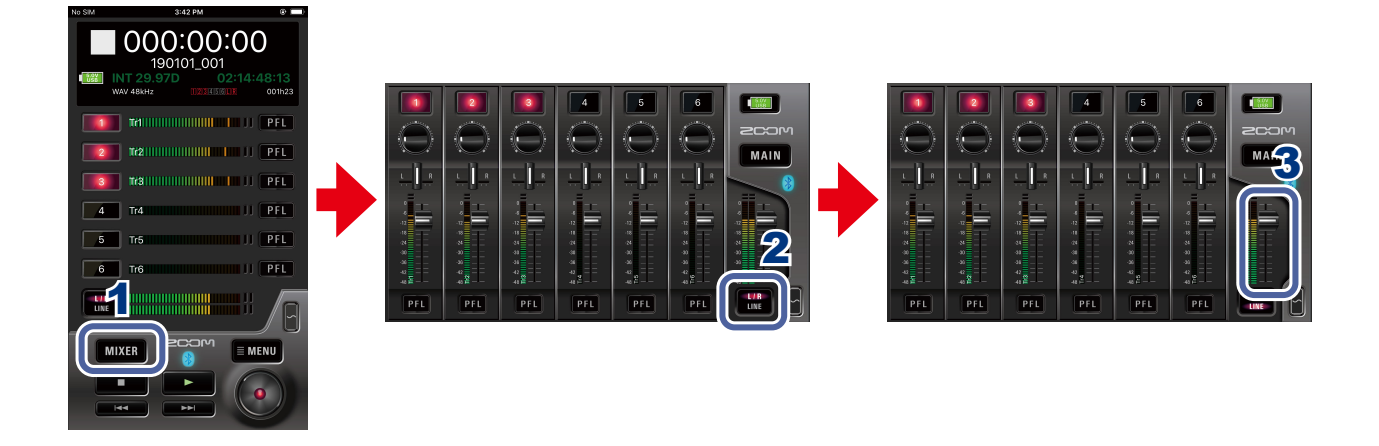

- **1** HOME画面で MIXER をタップする iPadの場合、HOME画面で行います。
- 2 MIXER画面で E をタップして、L/RまたはLINEに切り替える
- 3 出力のレベルフェーダーを上下にドラッグし、レベルを調節する

# アンビソニック録音に関する設定

## 🔵 アンビソニック録音の設定を行うには

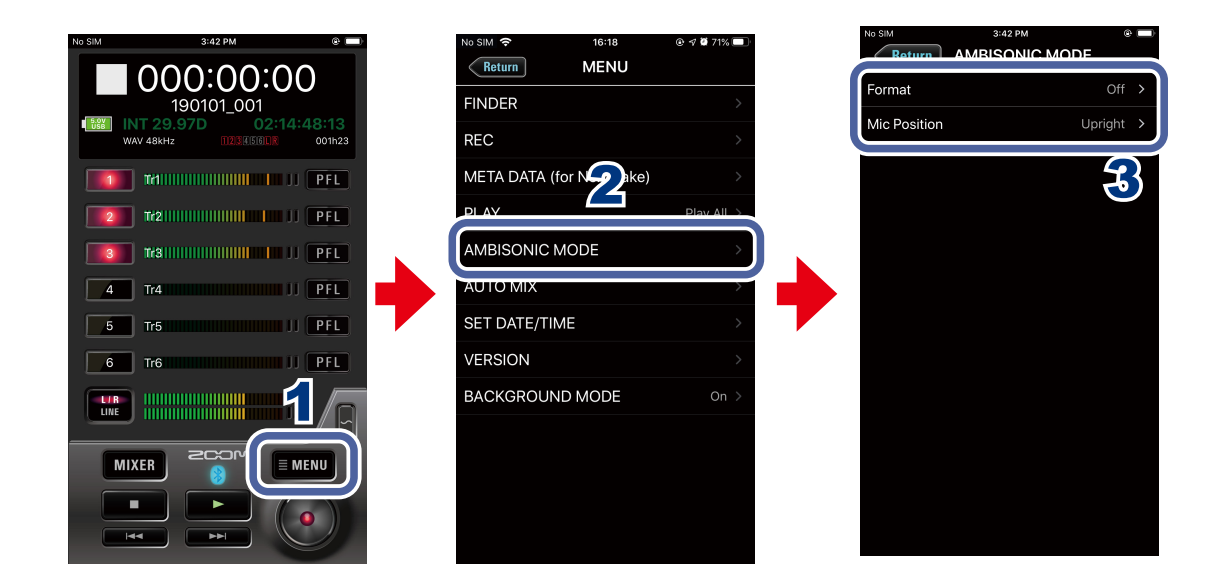

- 1 HOME画面で ■MENU をタップする
- 2 MENU画面で[AMBISONIC MODE]をタップする
- 3 AMBISONIC MODE画面で設定を変更する項目をタップし、変更を行う

#### Format

アンビソニック録音のフォーマットを設定します。

### Mic Position

アンビソニック録音時のマイクポジションを設定します。

# オートミックス機能に関する設定

## ● オートミックス機能を有効にするには

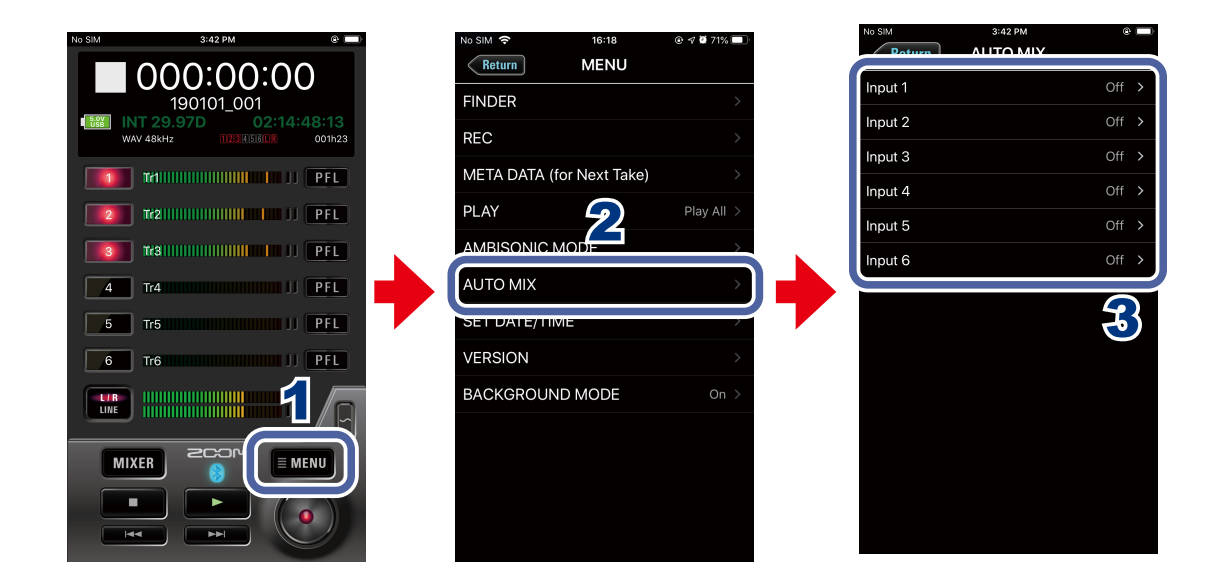

- 1 HOME画面で ■MENU をタップする
- 2 MENU画面で[AUTO MIX]をタップする
- 3 AUTO MIX画面でオートミックス機能を有効にしたい入力トラックをタップする

# テストトーンを再生する

外部接続機器とのレベル調節のために、テストトーンを再生することができます。

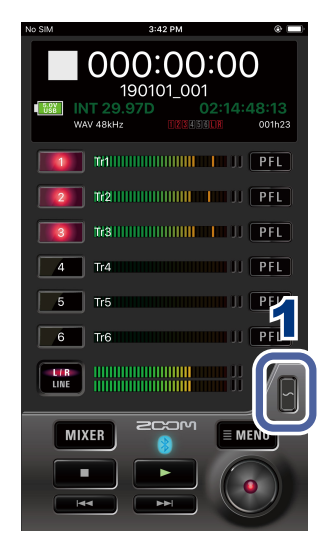

1 HOME画面で 🖪 をホールドする

テストトーンが再生されます。

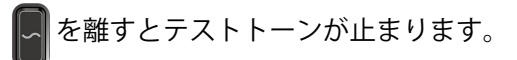

MEMO

・LINE OUT 端子に接続した外部機器とのレベル調節をするときは、 をホールドしながらライン出力 レベルを調節してください。

# その他の機能

## 日付/時刻を設定する

レコーダー本体の日付/時刻を、iOSデバイスのシステムクロックに合わせます。

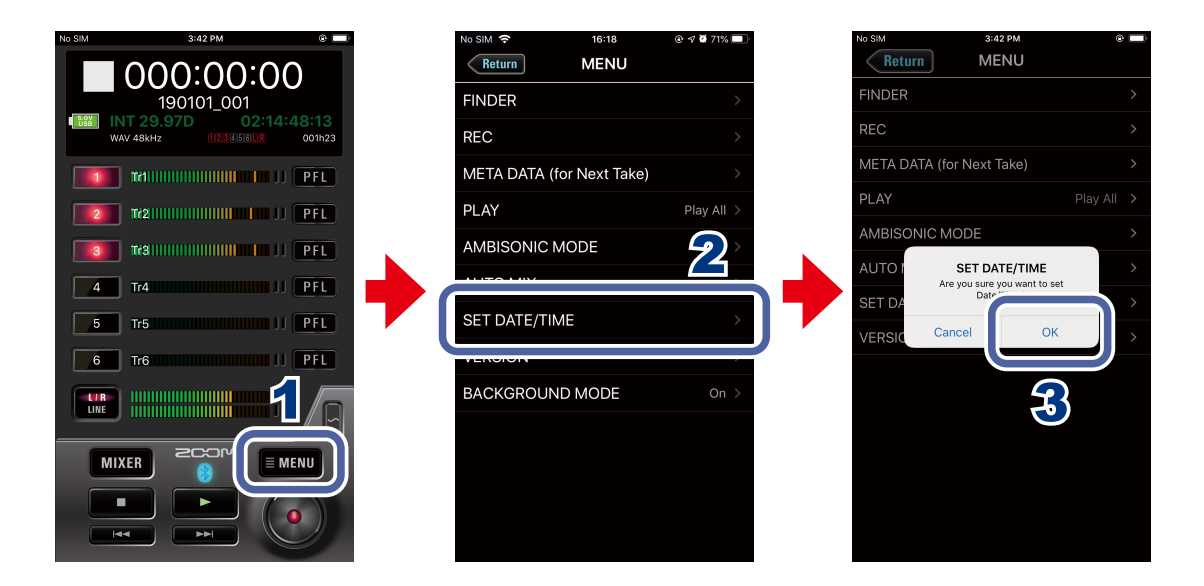

- 1 HOME画面で ■MENU をタップする
- 2 MENU画面で[SET DATE/TIME]をタップする
- 3 確認の画面で「OK」をタップする レコーダー本体の日付/時刻が設定されます。

## F6 Controlのバージョンを表示する

F6 Controlのバージョンを確認します。

- 1 HOME画面で ■MENU をタップする
- 2 MENU画面で[VERSION]をタップする

🔵 トラックネームを表示する

各トラックのトラックネームを表示できます。

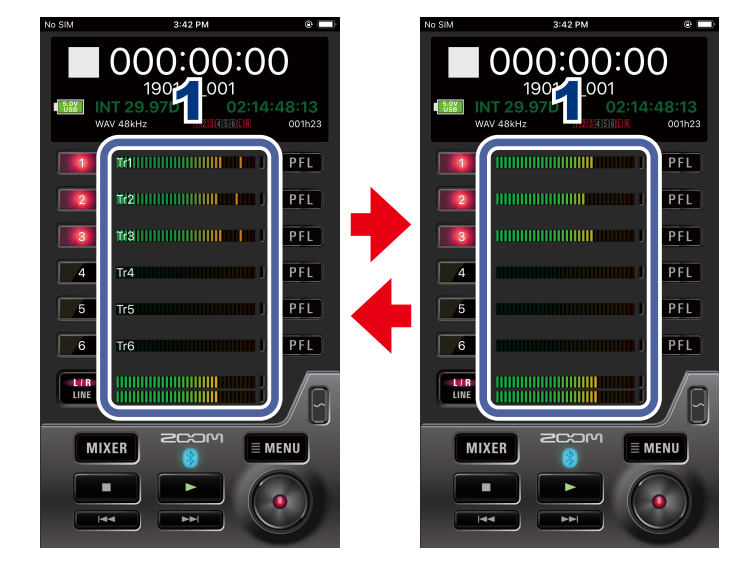

## 1. レベルメーターをタップする

全トラックのトラックネームの表示/非表示が切り替わります。

## F6 ControlとFRC-8を同時に使用する

F6 Control とレコーダー本体を接続しながら、更に**FRC-8**をレコーダー本体と接続し 同時に使用することができます。

F6 Controlと**FRC-8**を同時に使用している間は、F6 Controlはモニター用として機能 します。そのため、F6 Controlの以下の操作のみ使用可能となり、他の操作は使用不可 となります。

- OUTPUT表示切替ボタン
- ・MIXERボタン(iPhoneのみ)
- ・MAINボタン(iPhoneのみ)
- ・トラックネーム表示/非表示切り替え機能

### MEMO

・レコーダー本体をAudio Interfaceとして使用している場合、レコーダー本体とF6 Controlは接続できません。

F6 Control をバックグラウンドで使用する

iOSデバイスでF6 Controlをバックグラウンドにしてもレコーダー本体との 接続が切れなくなります。

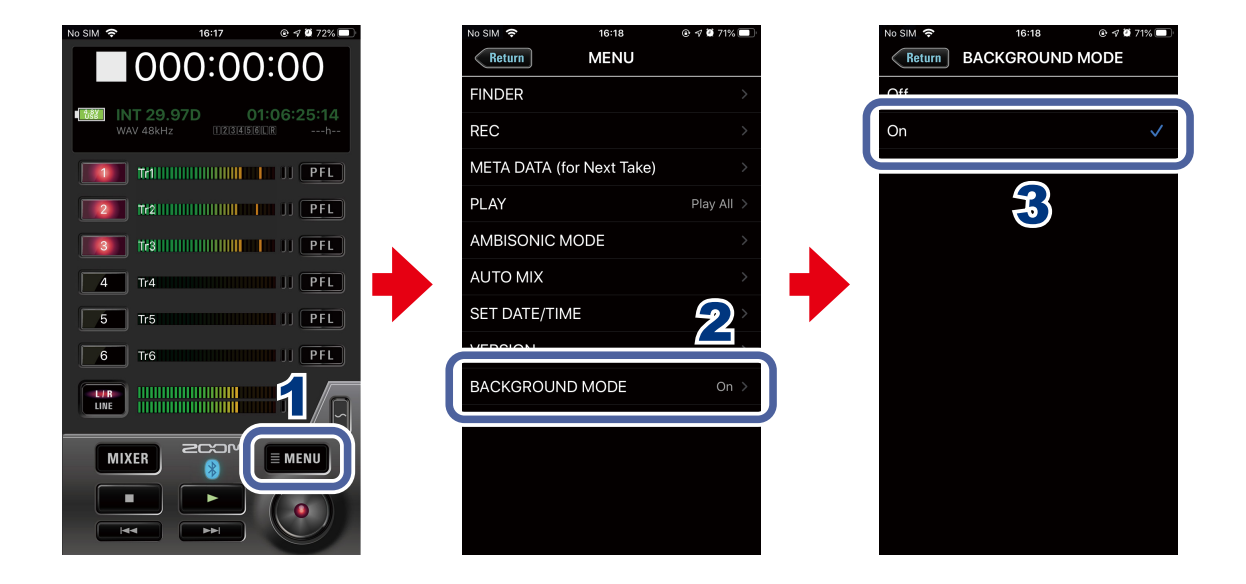

- 1 HOME画面で ■MENU をタップする
- 2 MENU画面で[BACKGROUND MODE]をタップする
- 3 BACKGROUND MODE画面で[On]をタップする

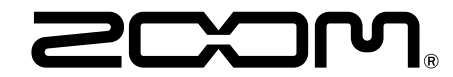

株式会社ズーム 〒101-0062 東京都千代田区神田駿河台 4-4-3 www.zoom.co.jp